## Jit.si - videokonferanse

Fungerer på alle plattformer: PC, smarttelefon, Mac, nettbrett.

Lurt å bruke hodesett. Det som følger med mobiltelefonen er som regel helt ok.

Best å bruke koble til nettet med kabel. Det får du til med PC, ikke med nettbrett eller smarttelefon. Trådløst nett fungerer brukbart.

På nettbrett/telefon er det mulig å bruke app for å kjøre nettmøte. Vi velger i første omgang å bruke nettleseren.

Koble til hodesettet. Dette er for å unngå tilbakekobling som lett kan gi stygg hyling i høyttaleren.

Nettadresse: meet.jit.si/sen

Skriv inn navnet ditt i innloggingsbildet.

Så klikker du på Join meeting.

Tre symboler nederst i bildet: en mikrofon, et rødt telefonrør og et kamera.

**Mikrofonen**: Klikk på den. Det kommer en strek på skrå. Du er mutet. Hindrer at de andre hører når du kremter og hoster. Du opphever muting ved å klikke på mikrofonen igjen.

Telefonrøret: Klikk for å forlate møte. Da logger du av.

Kameraet: Klikk for å skjule bildet av deg.

Tre symboler nederst til venstre:

En snakkeboble, en skjerm og en hånd.

Vi bruker

**snakkeboble**: Klikke på den og Chat-felt kommer fram. Prøv å skrive meldinger til hverandre. Ut av Chat ved å klikke på X øverst til høyre i feltet.

**hånd**: Klikk for å rekke opp hånden. Slik gir du beskjed om at du vil si noe. Klikk igjen for å ta ned hånden.

Skjermen sier vi ikke noe om, for den er for å dele skjermbilde med andre.

--

Det kan noen ganger være en jobb å finne fram til en høyttaler og en mikrofon som virker.

Klikk på den lille sirkelen på mikrofonsymbolet, så får du se utvalget av mikrofoner og høyttalere. Her er det å prøve seg fram.

Møterommet vi bruker er en møteplass som våre medlemmer kan bruke akkurat som de vil når som helst. Så får vi heller lage et eget møterom for styret.